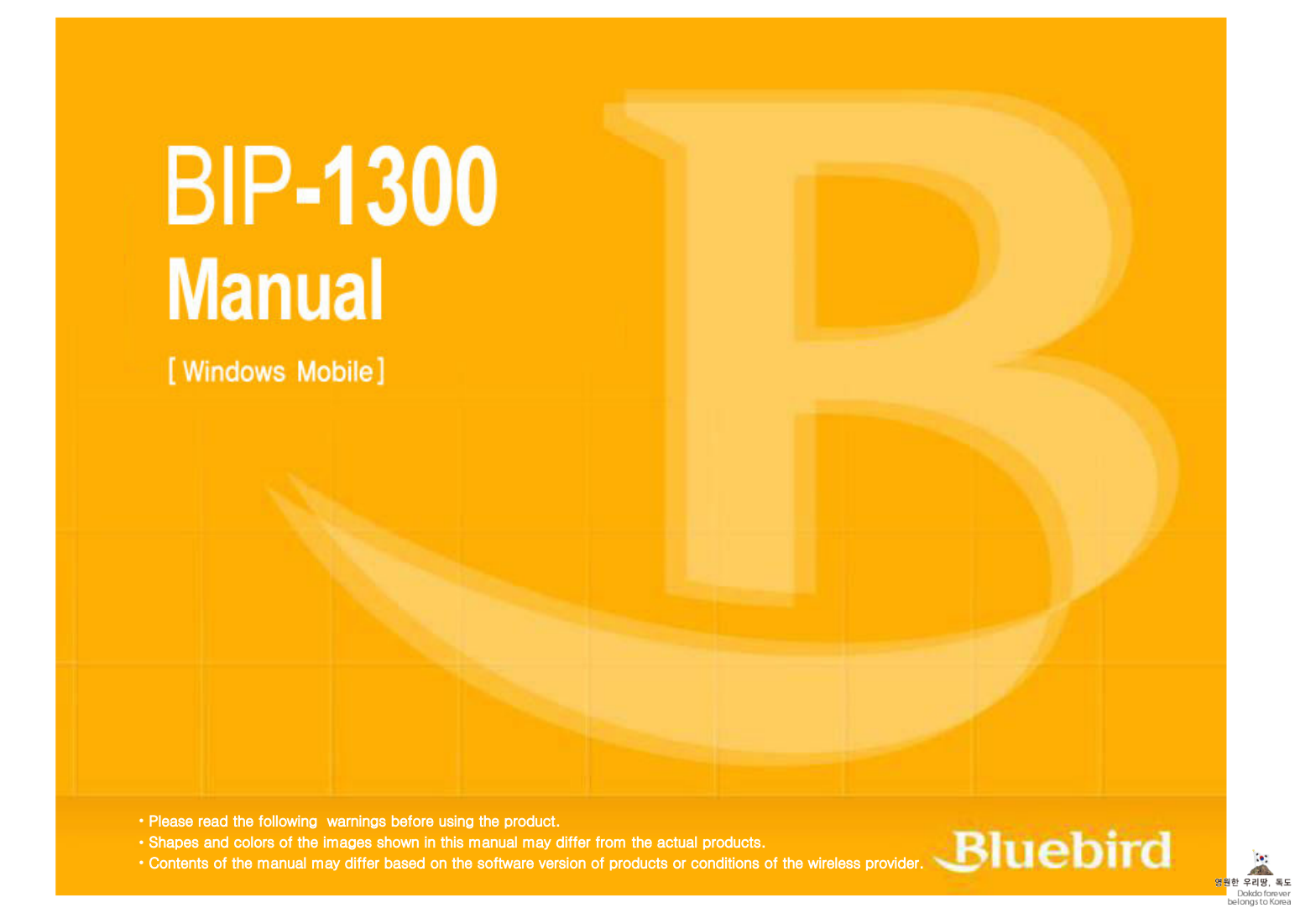

This manual is protected by Copyright Laws and has been produced by Bluebird Soft Inc. (Please note that there may be editorial mistakes or possible omission of information.) Programs embedded in the products are legally protected. Unauthorized copying, transferring, or deletion is strictly prohibited by law.

There may be a few operational problems caused by the application environment, application program, or other surrounding machinery. This product generates, uses and can radiate radio frequency energy and if not installed and used in accordance with the instructions, it may cause harmful interference to radio communications. Service related to human security is not provided as there may be a possibility of confusion in the electric waves of the product.

### Registered Trademark

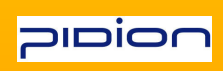

PIDION is a Leading Brand in the mobile industry. Bluebird Soft Inc. is a trusted global company which represents high technology and is currently registered worldwide with its PIDION trademark legally protected by law.

#### User Manual

| Model                                                                   | Users Manual                                                                                                    |
|-------------------------------------------------------------------------|----------------------------------------------------------------------------------------------------|
| A-Class Machinery<br>(Information Communication<br>Device for Business) | This machinery has been registered for electromagnetic emission sufficiency so the attention of both the sellers and users are required. If an inappropriate product is sold or bought, exchange it with a product for domestic use.                         |
| Registered Form                                                         | This wireless product might cause radio jamming or there may be a possibility of confusion in the electric waves of the product. Service related to human security cannot be provided under these circumstances so it is up to the user to take precautions. |

\* Please read "Cautions and Instructions" before using the product.

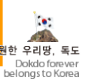

# Cautions and Instructions

In order to use the product properly and safely, and to prevent accidents in advance please follow the safety guidelines indicated below.

This PDA device has passed the standard for the emission of electromagnetic waves. However, for the users health and safety please only use the authentic products provided by Bluebird Soft Inc. Otherwise your safety cannot be guaranteed.

#### 1. Precautions for Storing and Charging the Battery

• If the product or battery has been submerged under water, do not attempt to dry it by heater or microwave.

- (In case of water damage, if the label inside the PDA changes color, you will not be able to receive free customer service for repair, so please be careful.) • Ensure that necklaces, coins, etc. does not contact the battery's connection terminal (the metal plate part).
- If you do not use the battery for a certain period of time, you must charge it first, and then store it in room temperature. This will ensure that the battery's capacity and durability are unaffected.
- Even when the battery is fully charged, usage time for a charge may shorten due to lowered voltage generated from the usage of the product.
- Use only original or authentic batteries and adaptors, and do not use them for applications other than those of the PDA.
- (If you do otherwise there is a risk of explosion, or possibilities for shorter durability of the PDA, battery, and adaptor.)

• Plug in the adaptor firmly so it does not jiggle. If symptoms such as smoke, odor, or noise occurs, immediately turn the product off and detach the adaptor from the outlet. Also in cases of thunder or lightening, please detach the adaptor from the outlet as well.

#### 2. Precautions for the Phone and Product

Make sure you are aware of all information related to the products electromagnetic waves.

- This product transmits and receives high-frequency energy (RF energy) while it is on. The Department of Information and Communication has legislated and is enforcing the safety standards of these effects on the human body. This product meets all the standards.

- (If you do not use the authentic product, we cannot guarantee the user's safety related to electromagnetic transmission.) Please turn off the product in places where the use of it is prohibited (e.g.- airplanes, hospitals, etc.) or when you are in dangerous areas which may be associated to electric waves

• Do not put items using magnets such as credit cards, bankbooks, or transportation cards near the PDA. The magnetic waves from the PDA may damage the data saved in the PDA

- Record or store data from the PDA by making a backup copy. There may be cases where important data is deleted when repairing damage or upgrading the PDA, so please backup your important data in advance.
- If the PDA has a RF Card reader we recommend that you do not use CDMA/GSM communications at the same time.
- If you use RF Card Reader and CDMA/GSM communication at the same time, calls may be cut off, incoming calls may not be received, or data connections might became slow or completely cease. If you do not use it together, no problems with the connections will occur.

#### 3. Other Precautions

• Data might be damaged by carelessness of the user or during reparation of the product. The producers are not responsible for the loss caused by it, so please record or store your important data in advance

- Do not remodel, disassemble or try to fix the product by yourself. Please contact customers service for reparations or inquiries.
- If you experience an allergic reaction from the product, stop using the PDA immediately and consult your doctor
- Do not put dye or paint on the PDA. It may cause damage to the appearance or screen, or may cause the product to malfunction. • Using the product in an environment with high temperature or humidity for a long period of time may cause damage to the product.
- · If you use a drill, nail, or pen instead of the product's Stylus Pen, it may cause damage to the LCD screen
- · Avoid external vibrations or shocks. When not in use and after detaching the power code, store it in a safe place where it cannot be dropped.

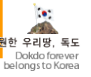

## **Table of Contents**

### I. Knowing the Product

- 1. Components 1 2. Basic Terms 2
- 3. Button Description 5
- 4. Function Key Description 6
  5. Attaching/Detaching the Battery 7
  6. Charging the Battery 8
- 7. About Batteries 10
- 8. Connection Status Alerts 11
- 9. PDA Specification 12

### II. Learning the Basics

- 1. Turning On/Off 14
- Using the Stylus Pen• 14
   Starting the PDA 15
- 4. Making/Receiving Calls 17
- 5. Typing 18

- 6. Using SD Memory Card 20 7. Software Reset (Initialization) 21 8. Hardware Reset (Memory Format) 21
- 9. Using SIM Card 22

### **III.** Functions

- 1. Using Barcode Reader 23 2. Using Camera 25
- 3. Using Infrared Port (IrDA) 27
- 4. Using Bluetooth 28
  5. Using Wireless Admin 30
  6. Using USB Host 31

- 7. Setting GSM Band 32
   8. Setting CDMA 1xEVDO Data Connection 33

### IV. Connecting ActiveSync

- 1. Installing ActiveSync• 34
- 2. Downloading Files 36

## V. Appendix

- 1. Q&A 37
- Customer Service 38
   Certifications of the Product 39

한 우리땅,

## I. Knowing the Product

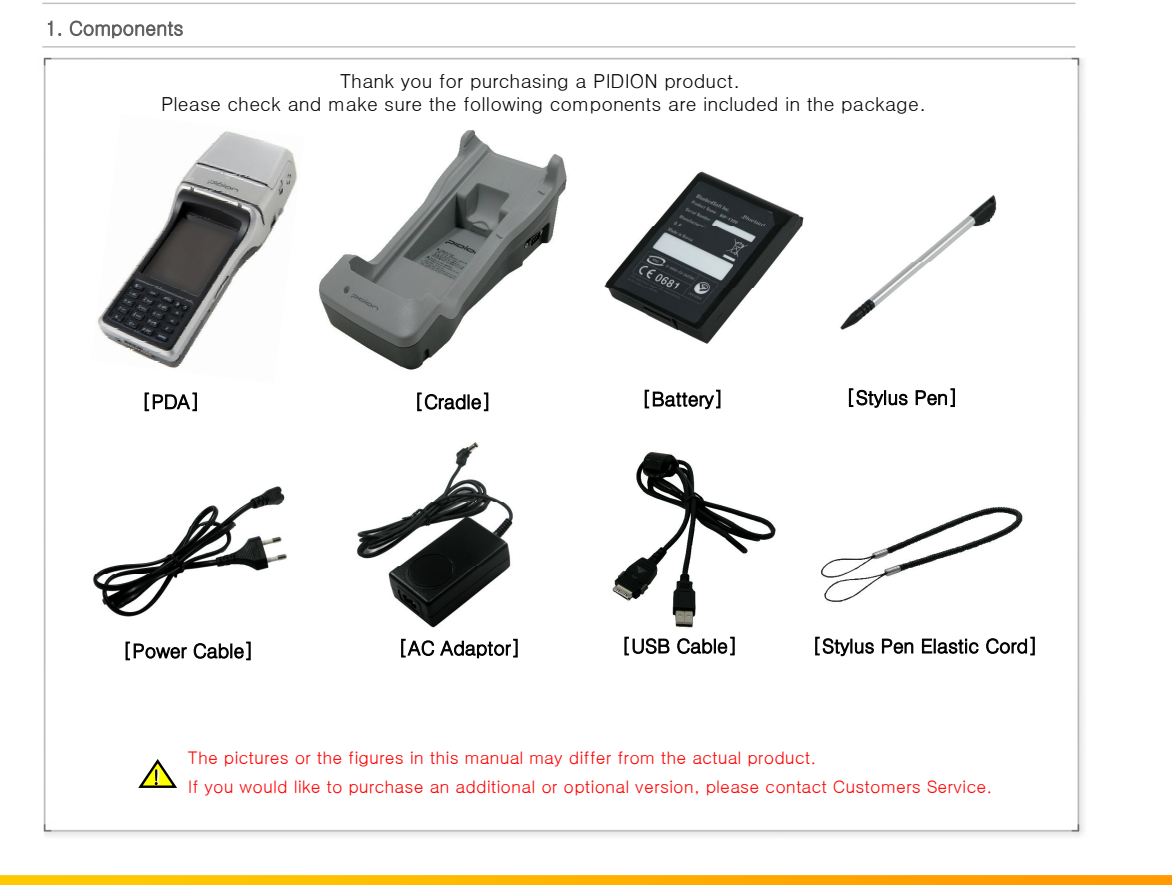

**BIP-1300** 

Copyright © 2006 Bluebird Soft, Inc. All Rights Reserved. <1 > a

## I. Knowing the Product

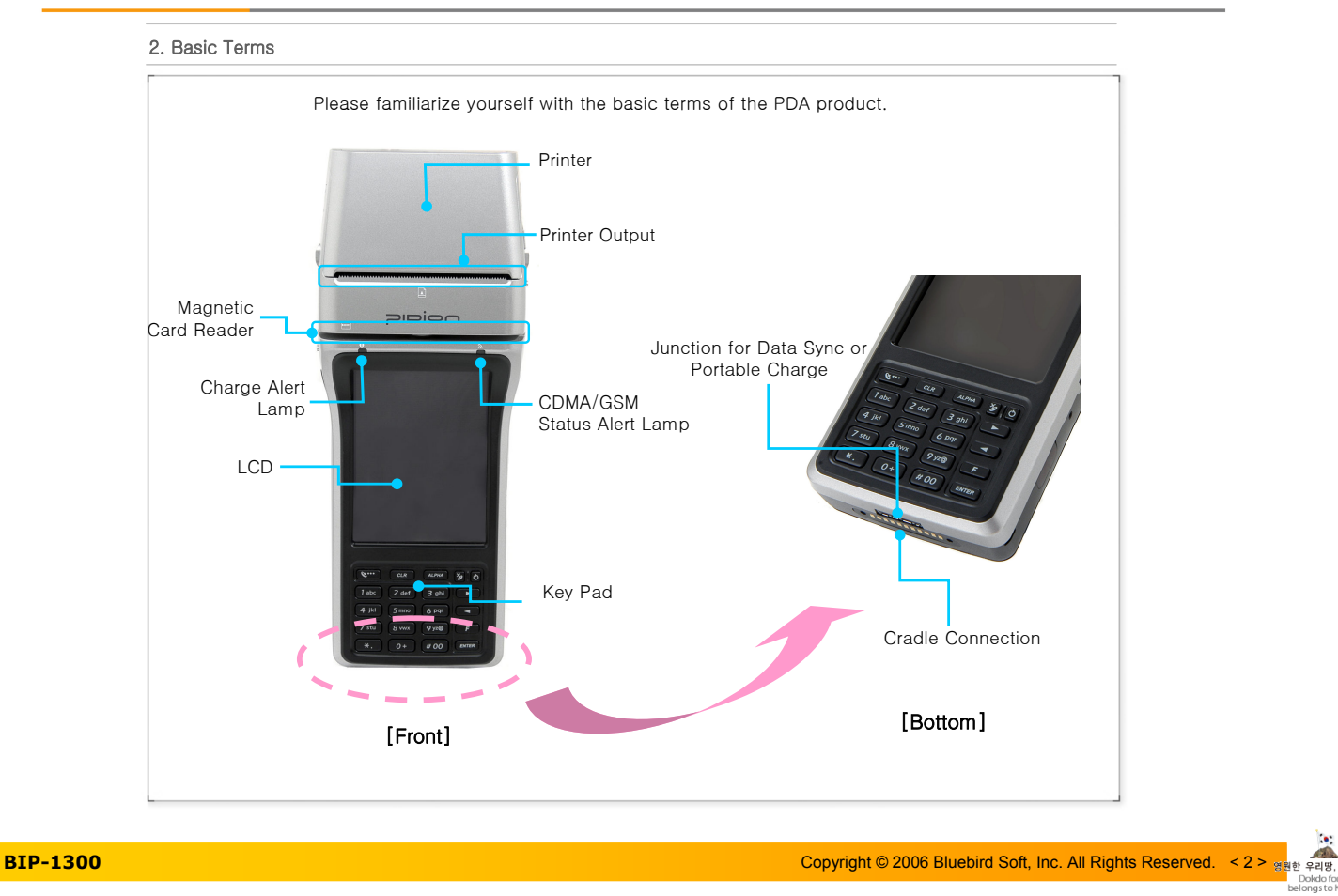

## I. Knowing the Product

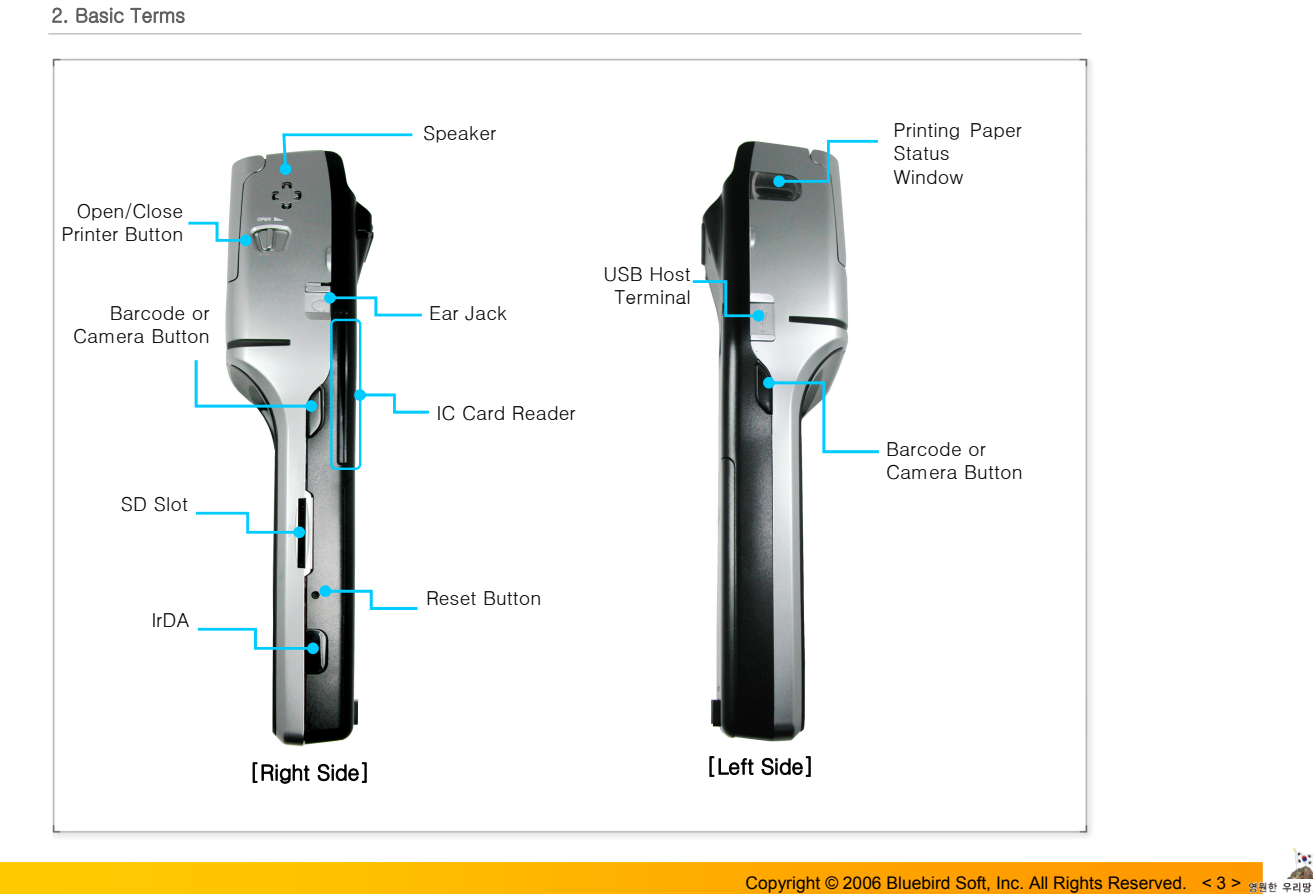

BIP-1300

## I. Knowing the Product

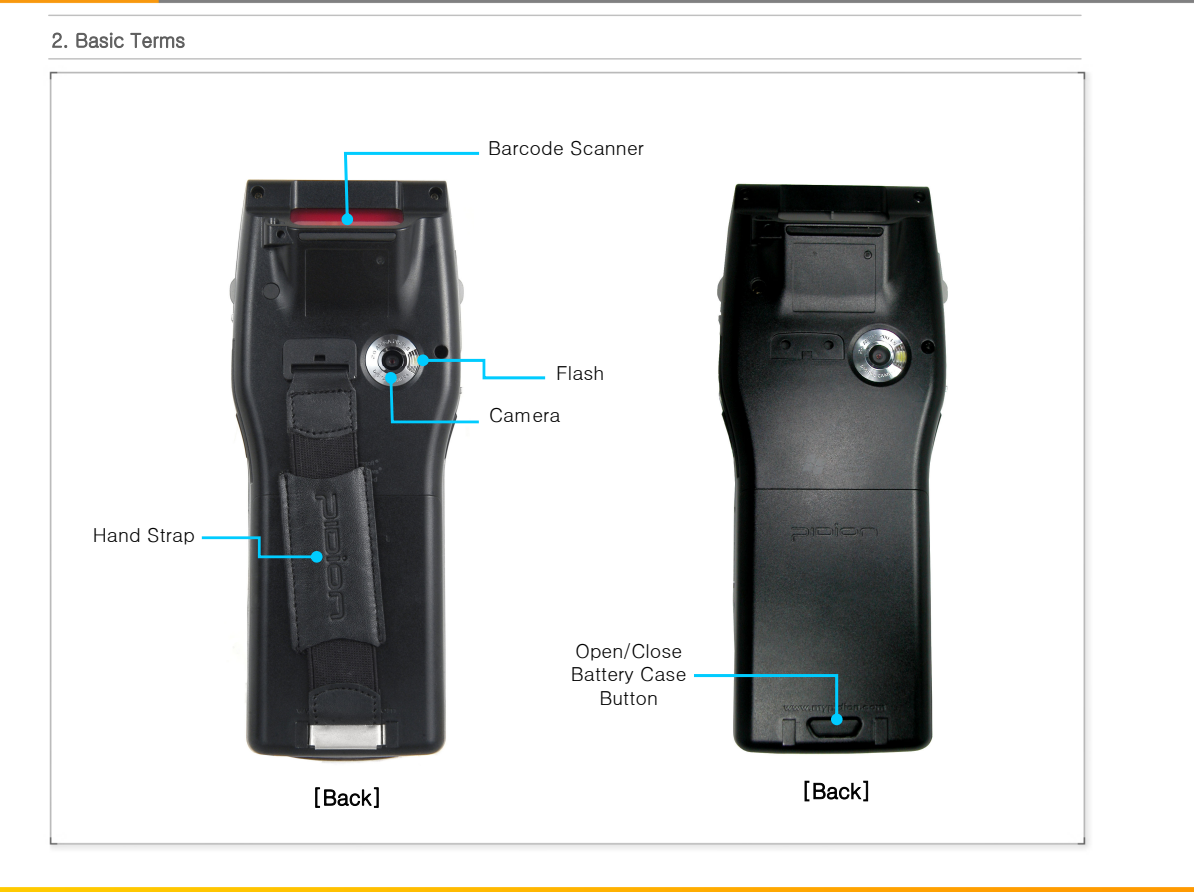

BIP-1300

Copyright © 2006 Bluebird Soft, Inc. All Rights Reserved. < 4 > 3

한 우리땅, 독도

## I. Knowing the Product

3. Button Description

|                  | Send     | <i>B</i> | Launch Phone Program or make a phone call.                                                                                                    |
|------------------|----------|----------|----------------------------------------------------------------------------------------------------|
|                  | Clear    | GLR      | Deletes single characters at a time, from right to left.                                                                                                    |
|                  | Alpha    | ALPHA    | Change the character mode to <digits <math="" display="inline">\rightarrow Lower Case Letters <math display="inline">\rightarrow</math> Capital Letters&gt;</digits> |
|                  | End      | ×0       | End the current call.<br>Or terminate the program currently in use.                                                                                                  |
| Front<br>Buttons | Power    | 0        | Turn the PDA ON/OFF.<br>You can turn the LCD back light ON/OFF by pressing the button for more<br>than 3 seconds.                                                    |
|                  | Arrowo   |          | Move to the right menu.                                                                                                    |
|                  | Anows    |          | Move to the left menu.                                                                                                    |
|                  | Function | (F)      | Execute an event while holding the function key and a numeric key simultaneously.                                                                                    |
|                  | Enter    | ENTER    | Move to the next line or enter signs and characters, run programs, or activate folders.                                                                              |
| Side<br>Buttons  | Barcode, | /Camera  | The side button on the PDA is generally used as the Barcode Reader.<br>You can also map it at the Users Setting to launch the Camera button.                         |

BIP-1300

Copyright © 2006 Bluebird Soft, Inc. All Rights Reserved. < 5 > आहे द्वार बट

## I. Knowing the Product

### 4. Function Key Description

|                         | F +                     | Launch Start (same feature as the Windows button on the PC)                                                                     |
|-------------------------|-------------------------|----------------------------------------------------------------------------------------------------|
|                         | F + Zdef                | Launch On-Screen Keyboard                                                                                                    |
|                         | <b>F</b> + <b>4</b> ki  | Gradually brighten the LCD screen                                                                                               |
|                         | F + 5mm                 | Commend Refresh (same feature as the F5 button on the PC)                                                                       |
| Combinations            | F + 6 par               | Gradually darken the LCD screen                                                                                                 |
| of Function<br>Keys and | F + Zstu                | Commend Page Down                                                                                                    |
| Digit/Symbol<br>Buttons | <b>F</b> + <b>8</b> vwx | Select the next launched program on Tasks, or move 8 spaces to the right in Word Mobile (same feature as the Tab key on the PC) |
|                         | <b>F</b> + <b>9</b> 720 | Commend Page Up                                                                                                    |
|                         | <b>F</b> + <b>(0+)</b>  | Launch Stylus Pen control program                                                                                               |
|                         | (F) + (F)               | Move up                                                                                                    |
|                         | <b>(F)</b> + <b>(M)</b> | Move down                                                                                                    |
|                         |                         |                                                                                                    |

### BIP-1300

Copyright © 2006 Bluebird Soft, Inc. All Rights Reserved. < 6 > স্ত্রধূ প্রজ, মৃদ্র

## I. Knowing the Product

5. Attaching/Detaching the Battery [Attaching the Battery] [Detaching the Battery] C€0681 · When detaching the battery cover, press the detach button. • After detaching from the battery case, separate the battery from the case by pulling it up, using the · After placing the battery into location and groove at the bottom lefthand corner. pressing the bottom part of the battery, the battery detachment button will pop up and will lock into position. · After locking the battery into position, attach the battery cover by pushing it upwards. Detach the battery only after you turn off the product.
 Abruptly turning off the product may cause damage, and you may lose saved data.

### **BIP-1300**

Copyright © 2006 Bluebird Soft, Inc. All Rights Reserved. <7 > 2

## I. Knowing the Product

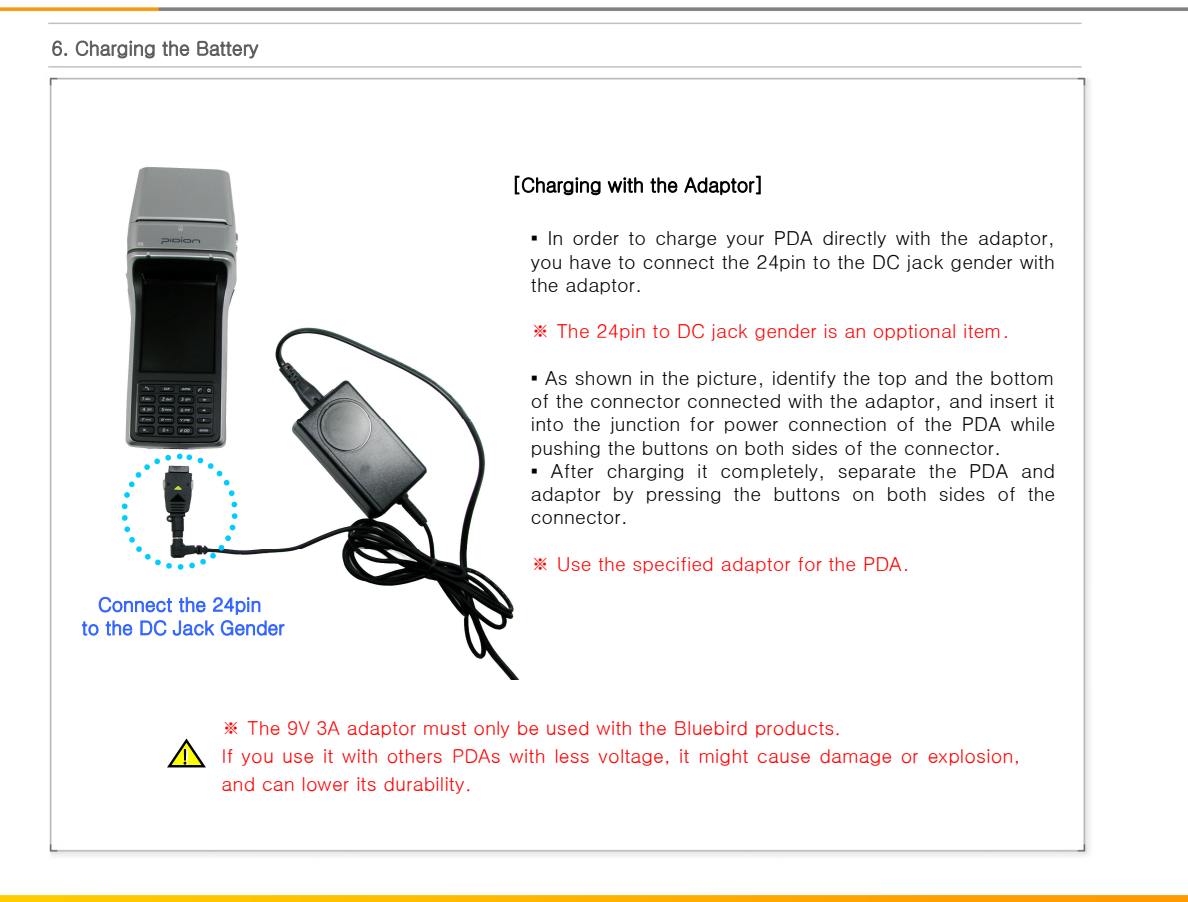

**BIP-1300** 

Copyright © 2006 Bluebird Soft, Inc. All Rights Reserved. < 9 > a

## I. Knowing the Product

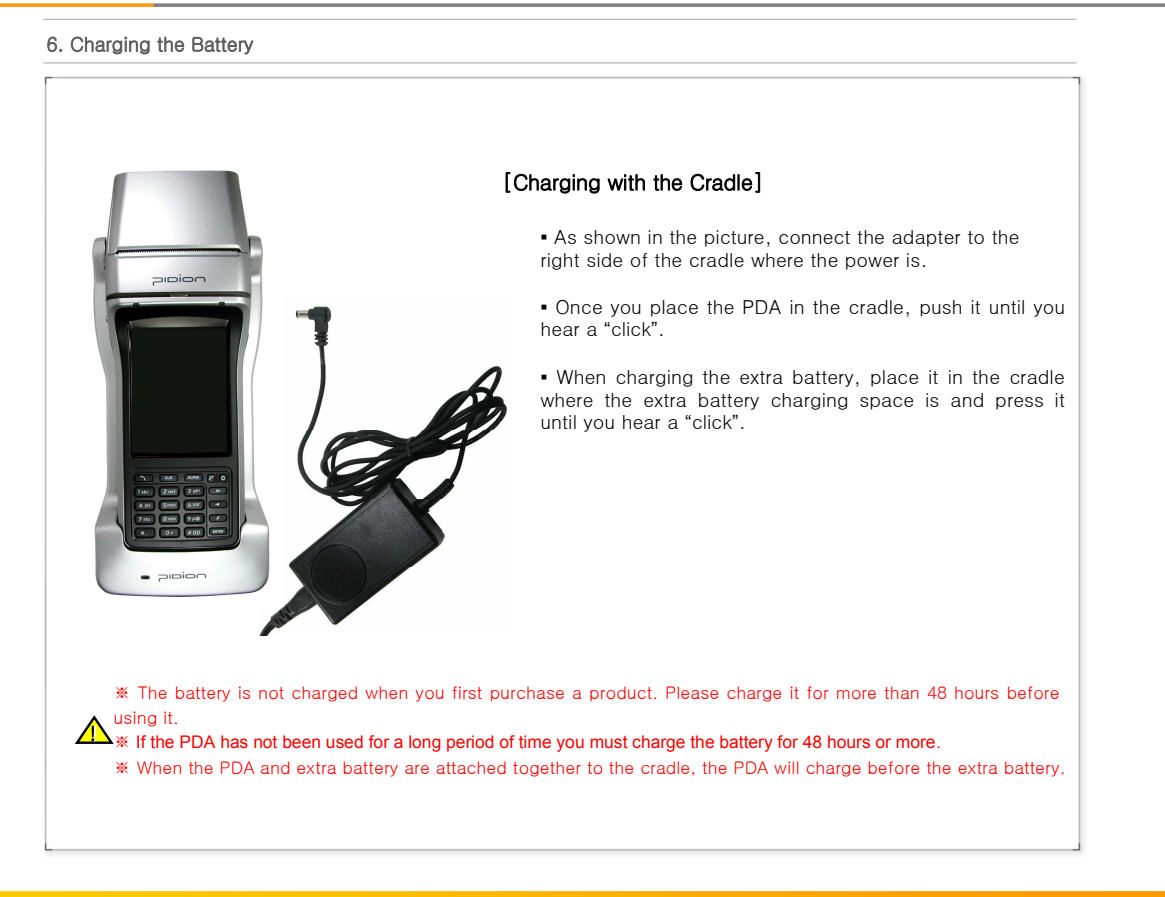

#### **BIP-1300**

Downloaded from www.Manualslib.com manuals search engine

Copyright © 2006 Bluebird Soft, Inc. All Rights Reserved. < 8 > g

## I. Knowing the Product

### 7. About Batteries

• When the PDA and extra battery are attached together in the cradle, the extra battery charges after the PDA is completely charged. Therefore, it may need extra time in order to charge the extra battery when the PDA and extra battery are placed together in the cradle.

• Status of Lamps during Charging

|                                                                                                    | Charge Alert Lamp                                                                                                    | Char                                                                                                    | ging                                                                              | Comp                                                            | oleted                           |
|----------------------------------------------------------------------------------------------------|----------------------------------------------------------------------------------------------------|----------------------------------------------------------------------------------------------------|-----------------------------------------------------------------------------------|-----------------------------------------------------------------|----------------------------------|
|                                                                                                    | Cases                                                                                                    | PDA                                                                                                    | Cradle                                                                            | PDA                                                             | Cradle                           |
|                                                                                                    | PDA Phone                                                                                                    | Orange                                                                                                    |                                                                                   | Green                                                           |                                  |
| Charge Alert                                                                                                    | PDA attached to the Cradle                                                                                                    | Orange                                                                                                    |                                                                                   | Green                                                           |                                  |
|                                                                                                    | Battery attached to the Cradle                                                                                                    |                                                                                                    | Orange                                                                            |                                                                 | Green                            |
|                                                                                                    | PDA and Battery attached to the Cradle (Charging the PDA)                                                                                                    | Orange                                                                                                    | Orange                                                                            | Green                                                           | Green                            |
|                                                                                                    | PDA and Battery attached to the Cradle (Charging Battery)                                                                                                    | Green                                                                                                    | Orange                                                                            | Green                                                           | Green                            |
| Charge Alert<br>Lamp on<br>Cradle                                                                                                    | * When the Charge Alert Lamp<br>must detach the battery and pl<br>battery is not properly attached<br>* Since batteries are consumable<br>PDA will gradually decrease over ti<br>recommend that you purchase a ne<br>(Batteries are under warranty for 6 | o on the cra<br>ace it again<br>I to the crac<br>goods, the r<br>me. If the us<br>ew battery.<br>months from | adle blinks<br>n. This will<br>dle.<br>maximum tii<br>age time dr<br>n time of pu | orange, y<br>occur who<br>me you car<br>ops in half<br>rchase.) | rou<br>en the<br>n use the<br>we |
| The maximum duration of the temperature of surroundings when using functions like the m areas without wireless service for the temperature of the temperature. | e battery can be changed according<br>en in use, and the total period of b<br>agnetic card reader, printer, IC card<br>or an extended period of time.                                                                                                    | to the servi<br>attery use. I<br>d reader, Inte                                                              | ce of wirele<br>Batteries wi<br>ernet etc. a                                      | ess provide<br>Il also be c<br>nd when us                       | rs,<br>Irained<br>sed in         |
|                                                                                                    |                                                                                                    |                                                                                                    |                                                                                   |                                                                 |                                  |

### **BIP-1300**

Copyright © 2006 Bluebird Soft, Inc. All Rights Reserved. < 10 > 2

## I. Knowing the Product

### 8. Connection Status Alerts

|                    | • PDAs Supporting GSM - GSM Status Alert Lamp's Status Quo |                                                                                     |  |  |  |
|--------------------|------------------------------------------------------------|-------------------------------------------------------------------------------------|--|--|--|
|                    |                                                            | GSM connection is turned on                                                         |  |  |  |
| L.                 | Green Lamp, Out                                            | GSM connection is turned off                                                        |  |  |  |
| GSM/               | Green Lamp, Blinking Slowly<br>(2 second intervals)        | GSM connection is on - Able to have phone calls in this area                        |  |  |  |
| CDMA<br>Connection | Green Lamp, Blinking Faster<br>(0.6 second intervals)      | GSM connection is on - In between a phone<br>conversation or data communication     |  |  |  |
| Alert              | Green Lamp, Blinking very Fast<br>(0.2 second intervals)   | Indicates trouble with GSM connection                                               |  |  |  |
|                    | Green Lamp, <b>On</b>                                      | The PDA phone function is ON. However, GSI connection is not supported in this area |  |  |  |
|                    | PDAs Supporting CDMA 1xEVDO,                               | CDMA 1xEVDO Status Alert Lamp's Status Que                                          |  |  |  |
|                    |                                                            | CDMA 1xEVDO connection established                                                  |  |  |  |
|                    | Green Lamp, Out                                            | Modem is off or the area is unable to have phone calls                              |  |  |  |
|                    | Green Lamp, Blinking                                       | Modem is on and can have phone calls                                                |  |  |  |
|                    | Green Lamp Blinking Faster                                 | Sending/Receiving of SMS                                                            |  |  |  |
|                    | aroon zamp, ziming raotor                                  |                                                                                     |  |  |  |

BIP-1300

Copyright © 2006 Bluebird Soft, Inc. All Rights Reserved. < 11 > 🧃

## I. Knowing the Product

### 9. PDA Specification

| Section                                                                                                    | Specification                                                              |  |  |  |  |
|----------------------------------------------------------------------------------------------------|----------------------------------------------------------------------------|--|--|--|--|
| CPU                                                                                                    | Intel PXA270 520MHz                                                        |  |  |  |  |
| OS                                                                                                    | Windows Mobile 5.0                                                         |  |  |  |  |
| Memory                                                                                                    | RAM: 128MB, ROM: 128MB                                                     |  |  |  |  |
| Display                                                                                                    | 3.5" 260,000 Color 240x320 Pixel                                           |  |  |  |  |
| Communication                                                                                                    | CDMA 1xEVDO & WLAN (802.11b/g), GSM & WLAN (802.11b/g)                     |  |  |  |  |
| Interface IrDA 1.2, Bluetooth Class 2<br>USB Host (Mini type USB) / Client<br>RS-232C, SD Slot (Support SDIO)<br>1 SIM Card Slot, 3 SAM Card Slots |                                                                            |  |  |  |  |
| MSR ISO7810 (Track1,2,3) Card Reader / Bi-Direction                                                                                                |                                                                            |  |  |  |  |
| IC Card Reader                                                                                                    | ISO7816, EMV2000 Level 1, 2 Certified Smart Card Reader, 3 SAMs            |  |  |  |  |
| Barcode Engine                                                                                                    | 1D (Linear Image Type or Laser Type), 2D (Only PDF 417, Linear Image Type) |  |  |  |  |
| Printer                                                                                                    | 2" Thermal Printer                                                         |  |  |  |  |
| Camera 2.0M Pixel, Flash                                                                                                    |                                                                            |  |  |  |  |
| Input                                                                                                    | Touch Screen, Function Keys, Numeric Buttons                               |  |  |  |  |
| Audio Speaker (Mono), Ear Jack (Mono, 3 Poles)                                                                                                    |                                                                            |  |  |  |  |
| Antenna                                                                                                    | Internal (CDMA, GSM, Bluetooth, WLAN)                                      |  |  |  |  |
| Battery                                                                                                    | 8.4V 2,000mAh Li-ion Battery (2,000mAh x 2cell)                            |  |  |  |  |
| Dimension                                                                                                    | Max. 87(min.74) x 218 x 54.5(min.29)mm, 510g                               |  |  |  |  |
| Drop Resistence                                                                                                    | 1.2m Concrete Drop                                                         |  |  |  |  |

### BIP-1300

Copyright © 2006 Bluebird Soft, Inc. All Rights Reserved. < 12 > अश्वर्थ क्षाय का

독도

## I. Knowing the Product

9. PDA Specification - Communication

| Section   | Specification                                                                                                    |
|-----------|----------------------------------------------------------------------------------------------------|
| CDMA EVDO | CDMA 1xEV-DO (IS-856)<br>Forward : Up to 2.4Mbps / Reverse: 153.6Kbps<br>Dual Band<br>- Cellular : Sending (824.82MHz ~ 848.19MHz) / Receiving (869.82MHz ~ 893.19MHz)<br>- USPCS : Sending (1850MHz ~ 1910MHz) / Receiving (1930MHz ~ 1990MHz)<br>Arial Power : 250mW or Less<br>Modulation Method : G7W<br>Using Certified Module (CDE-650G) |
| GSM       | Quad Band (850/900/1800/1900 MHz)<br>GPRS Multislot Class 12, Class B<br>EDGE Multislot Class 10, Class B                                                                                                    |
| WLAN      | Frequency : 2,412MHz ~ 2,472MHz<br>Channels : 13 Channels<br>Arial Power : 10mW or Less<br>Modulation Method : G1D, D2D<br>Using Certified Module (SWL-2460C)                                                                                                    |
| Bluetooth | Frequency : 2,402MHz ~ 2,480MHz<br>Channels : 79 Channels<br>Arial Power : 0.01mW or Less<br>Modulation Method : F1D                                                                                                    |

BIP-1300

Copyright © 2006 Bluebird Soft, Inc. All Rights Reserved. < 13 > প্রষ্ঠ প্রাস্ত ব্রহ

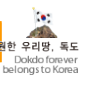

## Pipion

### II. Learning the Basics

1. Turning On/Off

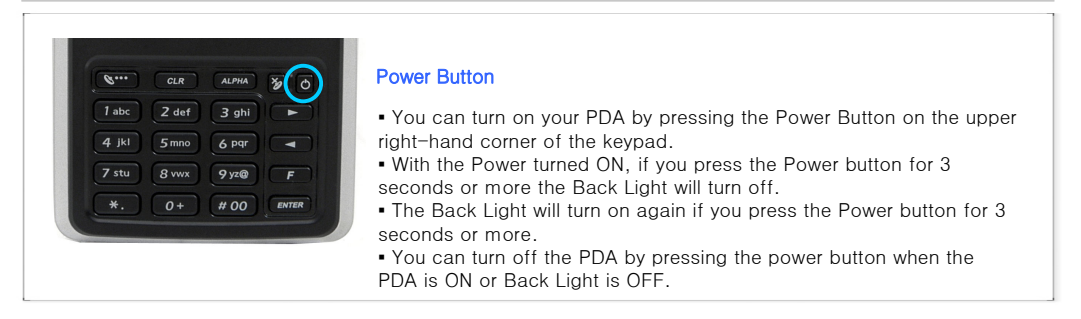

#### 2. Using the Stylus Pen

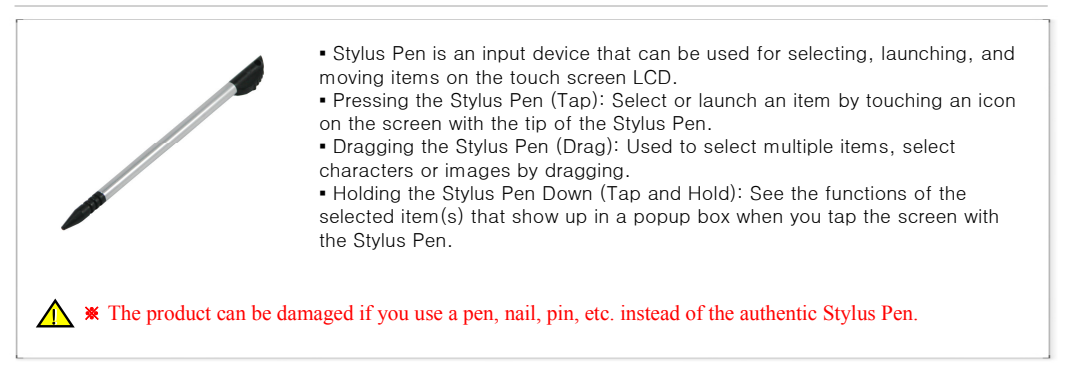

### **BIP-1300**

Copyright © 2006 Bluebird Soft, Inc. All Rights Reserved. < 14 > g

### II. Learning the Basics

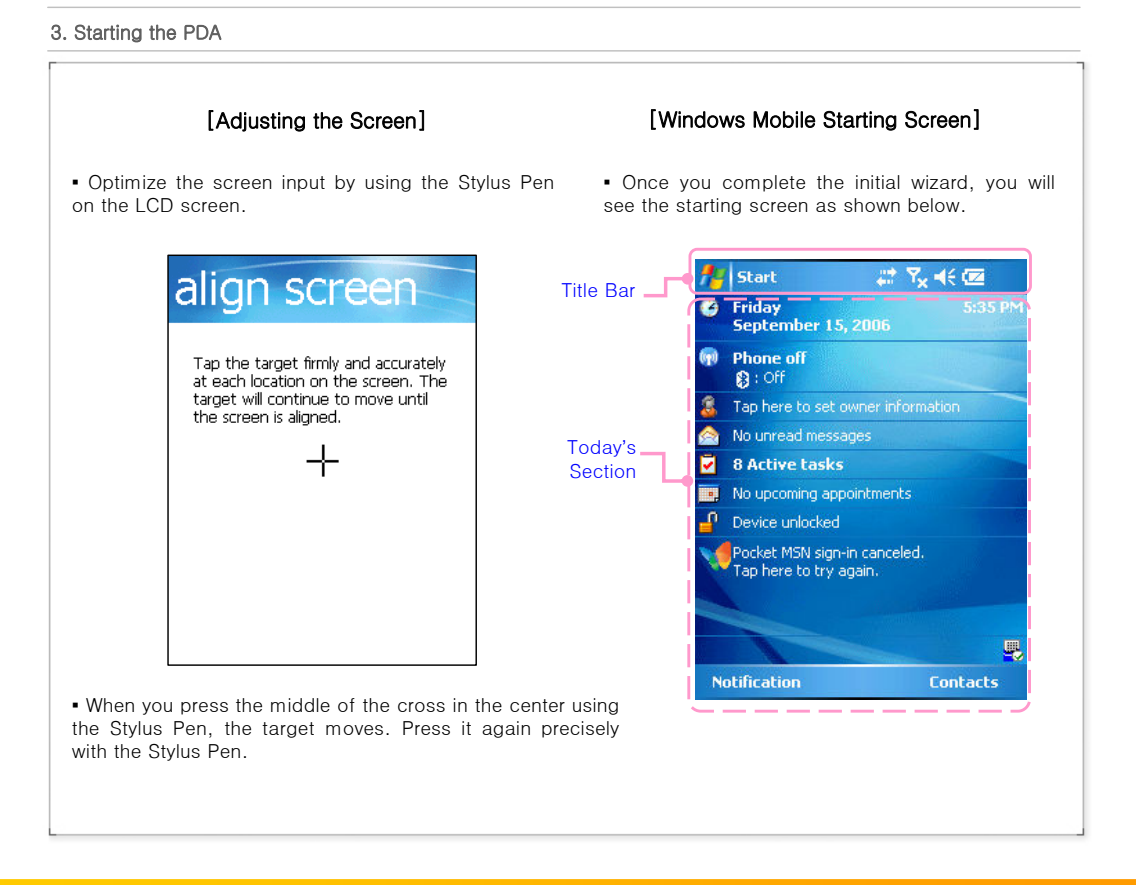

Copyright © 2006 Bluebird Soft, Inc. All Rights Reserved. < 15 > প্রষ্ণ হয়।

## II. Learning the Basics

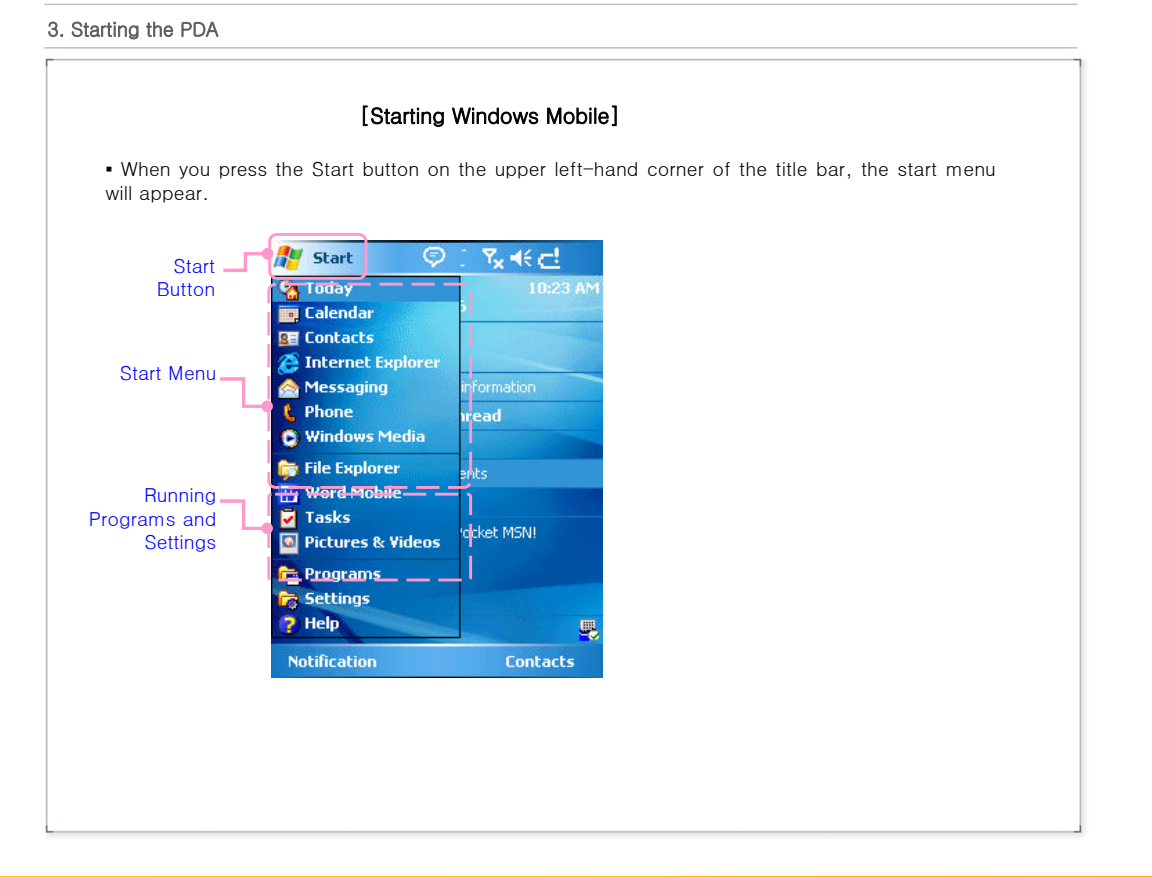

**BIP-1300** 

Copyright © 2006 Bluebird Soft, Inc. All Rights Reserved. < 16 > and a state of the state of the

## II. Learning the Basics

| Making/Receiving Calls                                                                                                    |  |
|----------------------------------------------------------------------------------------------------|--|
| [Making Calls]                                                                                                    |  |
| 1) You can launch the Phone Program by pressing the Send button 🛛 🕅 🖤                                                             |  |
| 2) Press the number you want to dial.                                                                                             |  |
| 3) You can change the numbers by pressing the                                                                                     |  |
| 4) Dial by pressing the Send button 🔍 or 🔽 Talk.                                                                                  |  |
| <ul> <li>Redial: If you press the Send button without entering any numbers,<br/>the most recent number will be dialed.</li> </ul> |  |
| 5) The calling time will be initiated once you get connected.                                                                     |  |
| The calling time will be indicated on the screen.                                                                                 |  |
| [Receiving Calls]                                                                                                    |  |
| 1) When the PDA rings, an 'Incoming Call' message will be shown.                                                                  |  |
| 2) You can then talk over the phone by pressing the Send Button 🛯 🐨 or 🤇 🕬                                                        |  |
| 3) The call automatically ends when your press the End button 脧 or 💵                                                              |  |
| 4) You can turn ON/OFF the modem by pressing the End button $\widecheck{m arphi}$ .                                               |  |
| X You have to connect the earphones to the PDA in order to make or receive calls                                                  |  |
| K Forshanda are antional itema                                                                                                    |  |

### BIP-1300

Copyright © 2006 Bluebird Soft, Inc. All Rights Reserved. < 17> अक्षर २वछ, इट

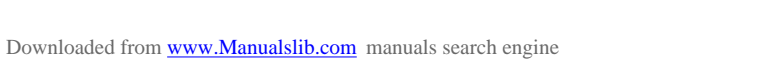

### II. Learning the Basics

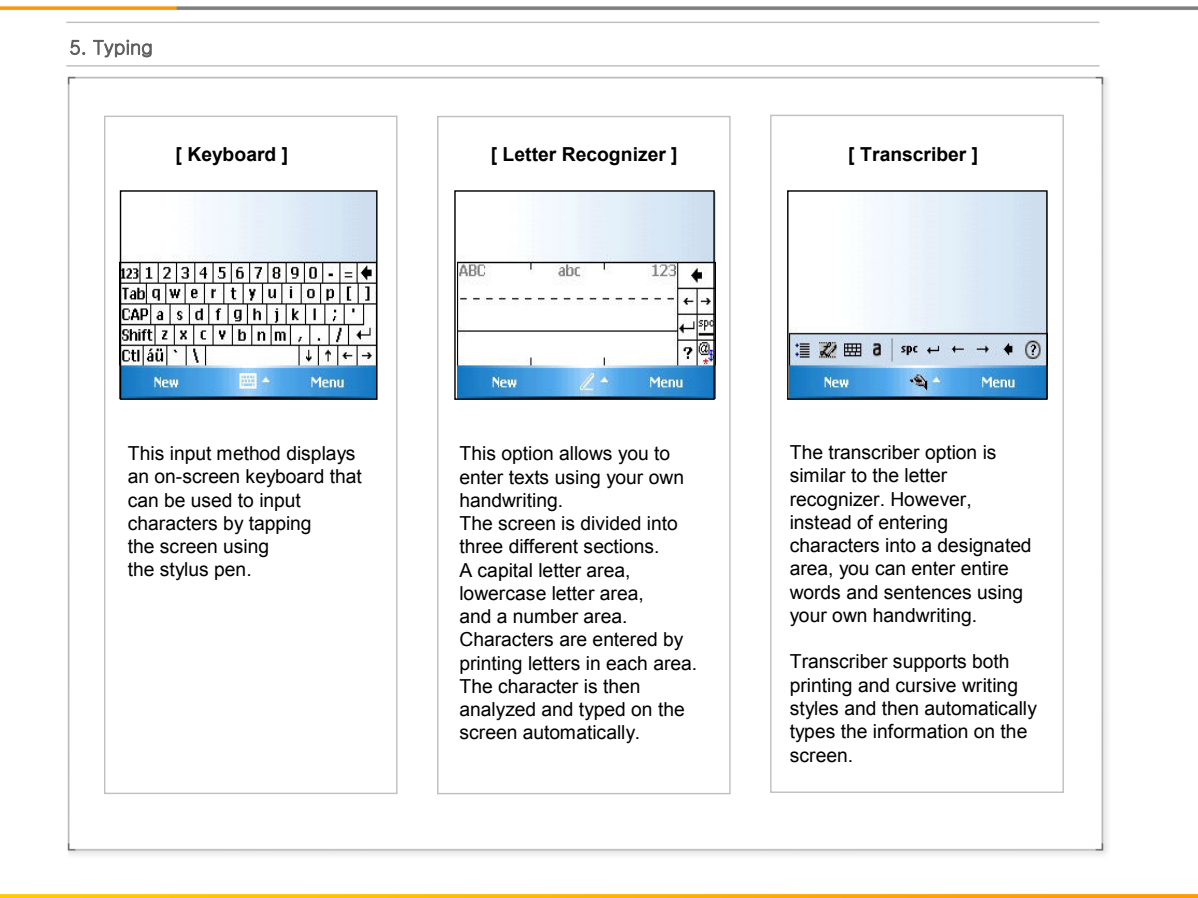

### **BIP-1300**

Copyright © 2006 Bluebird Soft, Inc. All Rights Reserved. < 18 > g

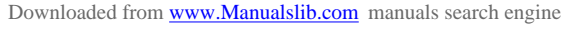

### II. Learning the Basics

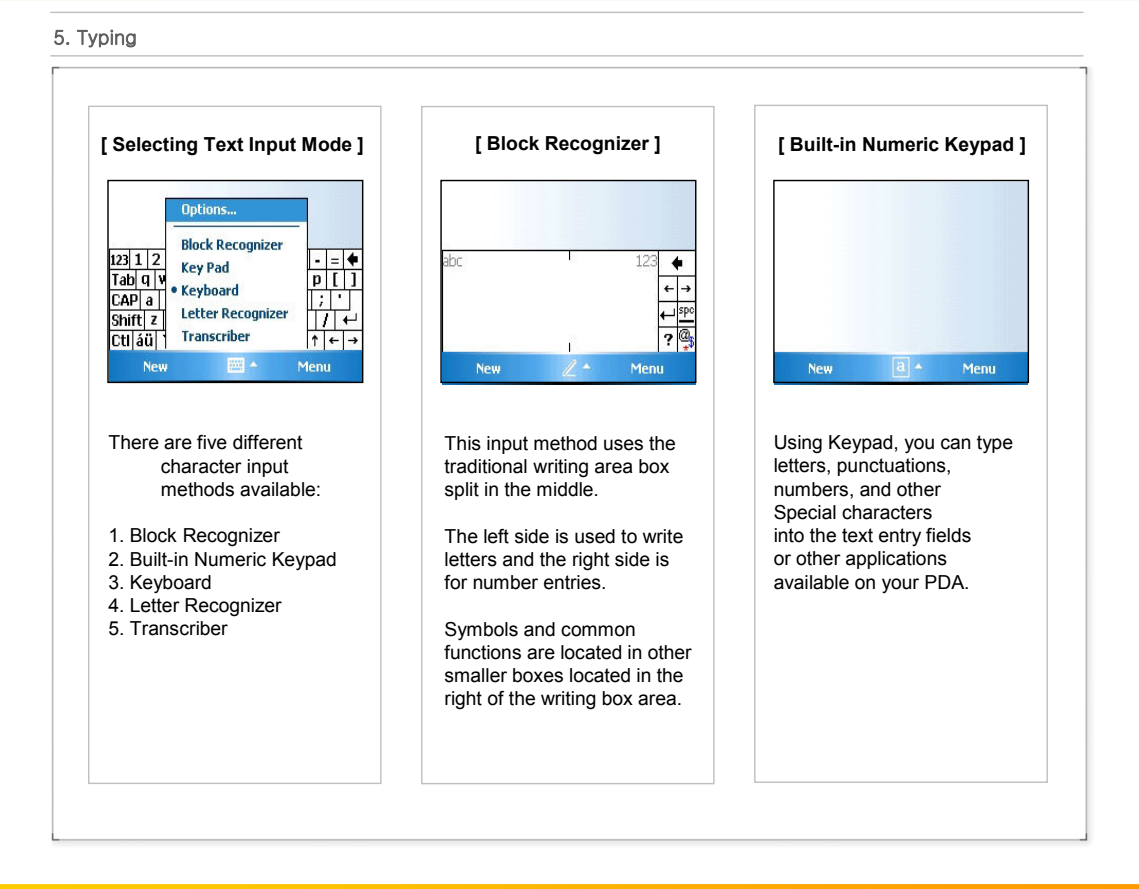

### **BIP-1300**

Copyright © 2006 Bluebird Soft, Inc. All Rights Reserved. < 19 > a

한 우리땅,

## II. Learning the Basics

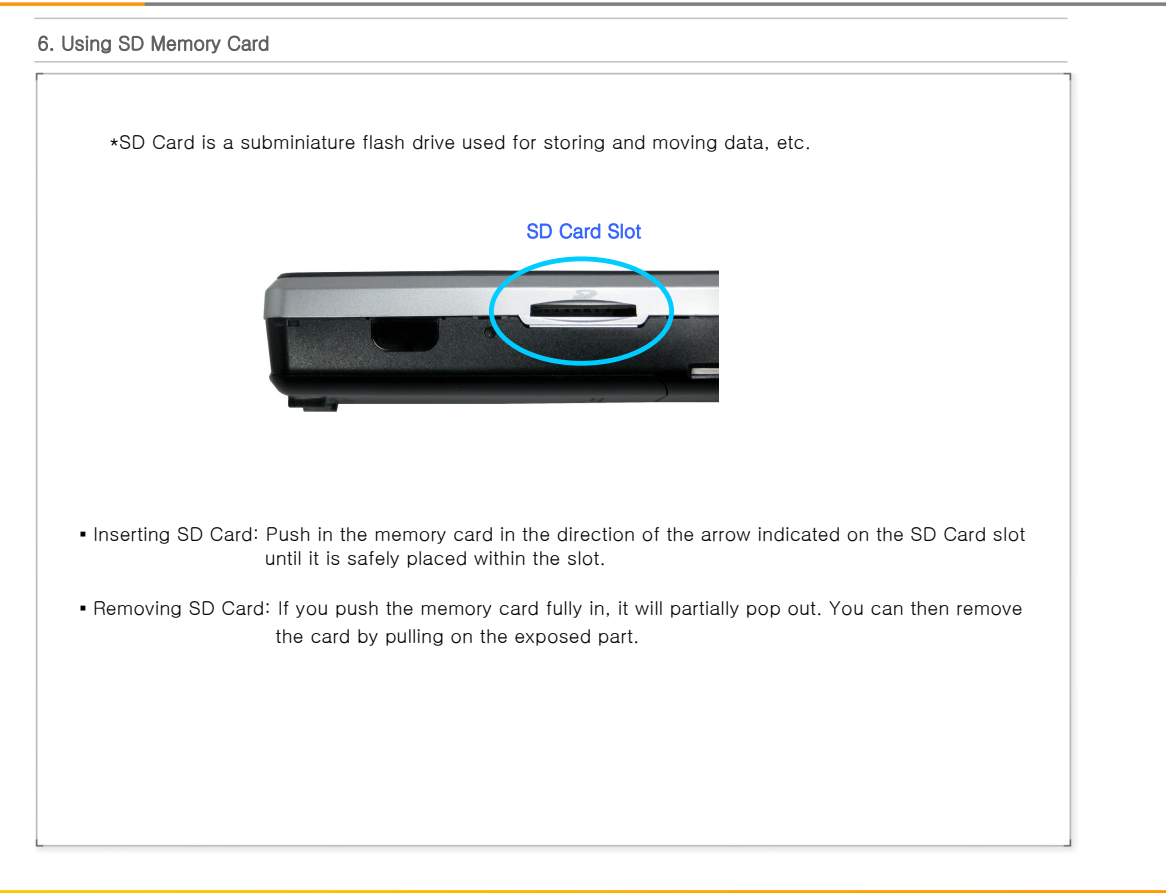

### **BIP-1300**

Copyright © 2006 Bluebird Soft, Inc. All Rights Reserved. < 20 > get early

## II. Learning the Basics

|              | The PDA will restart.                                        |
|--------------|--------------------------------------------------------------|
|              | You can reset the software when something unexpected happens |
| Reset Button | to the PDA such as crashing of programs or freezing.         |
| Press reset  | button while keep holding (F) + (4 k) for 5 seconds          |
|              |                                                              |

BIP-1300

Copyright © 2006 Bluebird Soft, Inc. All Rights Reserved. < 21 > প্রশূষ্ণ প্রায়, মৃহ

## II. Learning the Basics

### 9. Using SIM Card

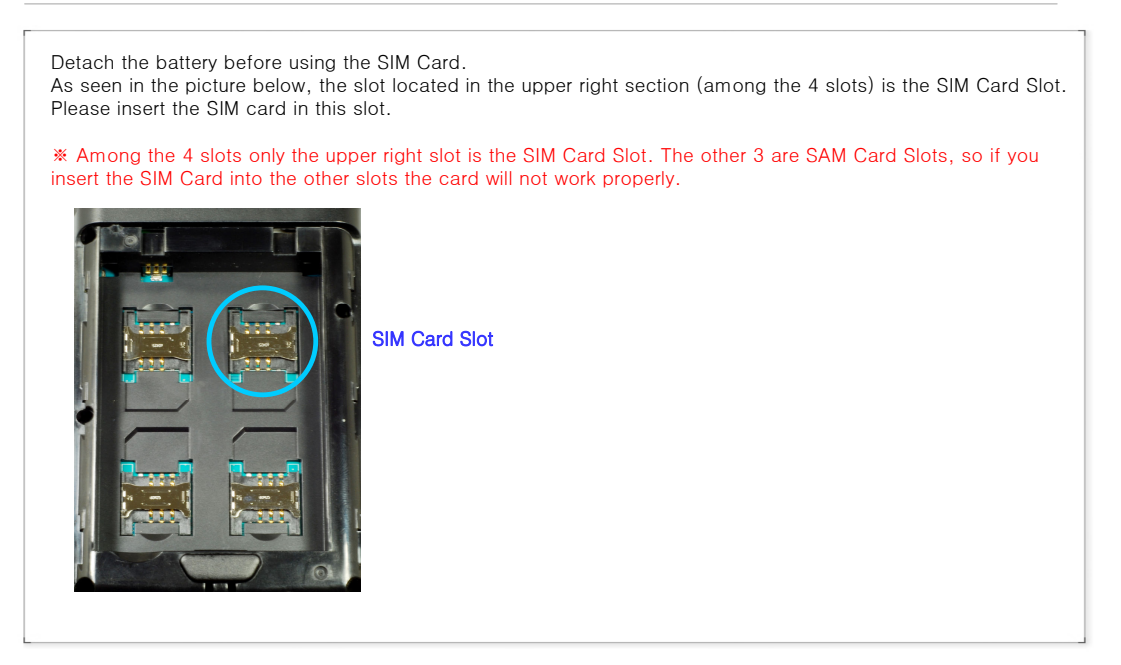

### **BIP-1300**

Copyright © 2006 Bluebird Soft, Inc. All Rights Reserved. < 22 > a

## **III.** Functions

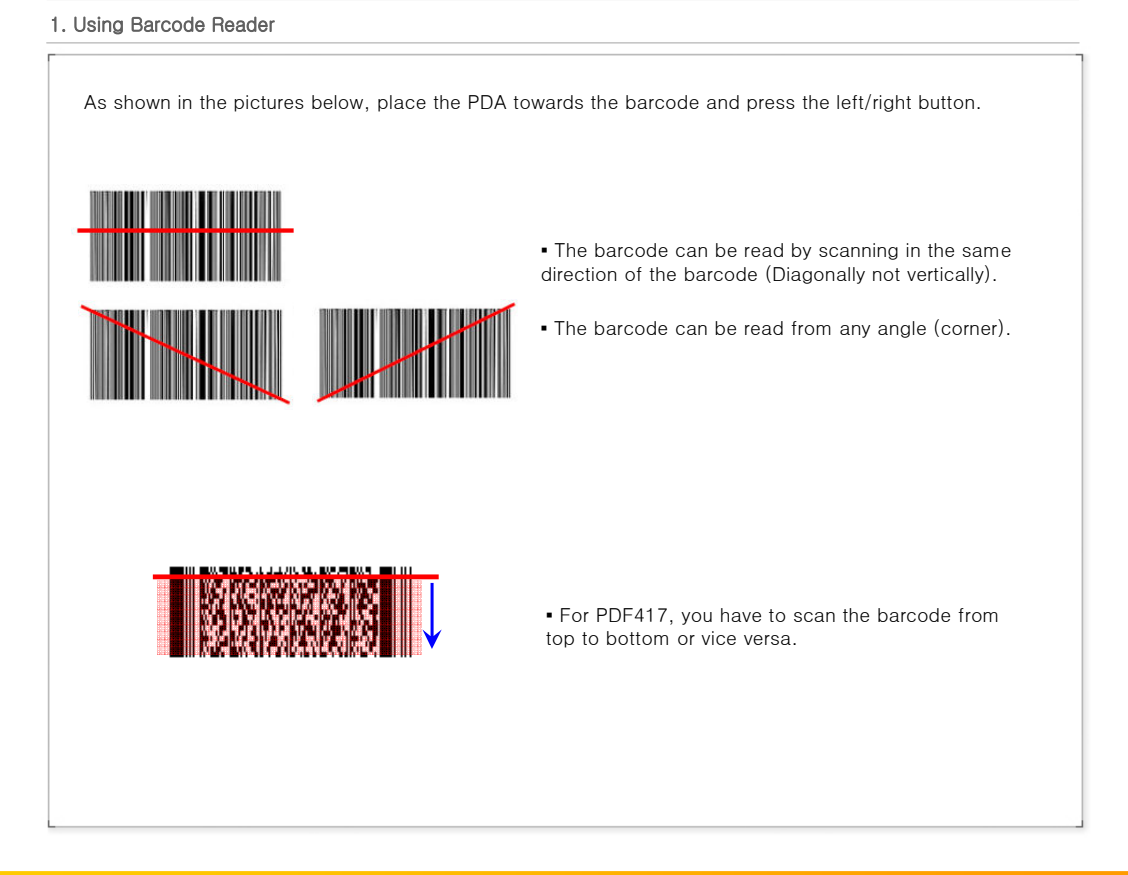

**BIP-1300** 

Copyright © 2006 Bluebird Soft, Inc. All Rights Reserved. < 23 > अत्र देवाछ.

## רוסיסר

# III. Functions

| Basi                                                                       | c Tests for Barcode Reader]                                                                                                    |
|----------------------------------------------------------------------------|----------------------------------------------------------------------------------------------------|
| 1                                                                          | Go to [Start] $\rightarrow$ [Settings]                                                                                                    |
| (2)                                                                        | Select [System] tab, and launch [Barcode Setting]                                                                                                    |
| (3)                                                                        | Go to [Start] $\rightarrow$ [Programs], launch Word Mobile                                                                                                    |
| (4)                                                                        | Open a new document                                                                                                    |
| (5)                                                                        | Push Barcode button 🌒 towards the Barcode reader in order to read the barcode you need.                                                                                                    |
| 6                                                                          | Values of the barcode read will be shown on the new note.                                                                                                    |
| [Setti                                                                     | ng Barcode Reader]                                                                                                    |
| Setti                                                                      | ng Barcode Reader]                                                                                                    |
| [ <b>Setti</b><br>If the                                                   | ng Barcode Reader]<br>Barcode does not work, set up the barcode as described below.                                                                                                    |
| If the                                                                     | ng Barcode Reader]<br>Barcode does not work, set up the barcode as described below.<br>tting Barcode                                                                                                    |
| If the<br>• Se<br>① :                                                      | ng Barcode Reader]<br>Barcode does not work, set up the barcode as described below.<br>tting Barcode<br>iteps: Go to [Start] → [Settings] → [System]<br>swach [Deroade Setting]                                                                                                    |
| [Setti<br>If the<br>• Se<br>① :<br>② I                                     | ng Barcode Reader]<br>Barcode does not work, set up the barcode as described below.<br>tting Barcode<br>iteps: Go to [Start] → [Settings] → [System]<br>aunch [Barcode Setting]<br>'back if it is in Virtual Wedge <epsha< td=""></epsha<>                                                                                                    |
| [Setti<br>If the<br>• Se<br>① 1<br>② 1<br>③ 0<br>If                        | ng Barcode Reader]<br>Barcode does not work, set up the barcode as described below.<br>tting Barcode<br>teps: Go to [Start] → [Settings] → [System]<br>aunch [Barcode Setting]<br>Check if it is in Virtual Wedge <enable><br/>t is in [Disable], set it as [Enable] and click [Yes].</enable>                                                                                                    |
| [Setti<br>If the<br>• Se<br>(1) \$<br>(2) 1<br>(3) (0)<br>If               | ng Barcode Reader]<br>Barcode does not work, set up the barcode as described below.<br>tting Barcode<br>iteps: Go to [Start] → [Settings] → [System]<br>aunch [Barcode Setting]<br>Check if it is in Virtual Wedge <enable><br/>t is in [Disable], set it as [Enable] and click [Yes].</enable>                                                                                                    |
| [Setti<br>If the<br>• Se<br>① (<br>② (<br>③ ()<br>If<br>※                  | ng Barcode Reader]<br>Barcode does not work, set up the barcode as described below.<br>tting Barcode<br>iteps: Go to [Start] → [Settings] → [System]<br>aunch [Barcode Setting]<br>Check if it is in Virtual Wedge <enable><br/>t is in [Disable], set it as [Enable] and click [Yes].</enable>                                                                                                    |
| [Setti<br>If the<br>• Se<br>① 1<br>② 1<br>③ 0<br>If<br>* *                 | ng Barcode Reader]<br>Barcode does not work, set up the barcode as described below.<br>tting Barcode<br>tteps: Go to [Start] → [Settings] → [System]<br>aunch [Barcode Setting]<br>check if it is in Virtual Wedge <enable><br/>t is in [Disable], set it as [Enable] and click [Yes].<br/>Or, you can launch Barcode Setting with the alternate steps below.<br/>Steps: [Start]→ [File Explorer]</enable>                                              |
| [Setti<br>If the<br>• Se<br>(1 :<br>2 :<br>3 :<br>1f<br>* *<br>(1 :<br>2 : | ng Barcode Reader]<br>Barcode does not work, set up the barcode as described below.<br>tting Barcode<br>tteps: Go to [Start] → [Settings] → [System]<br>aunch [Barcode Setting]<br>Check if it is in Virtual Wedge <enable><br/>t is in [Disable], set it as [Enable] and click [Yes].<br/>Or, you can launch Barcode Setting with the alternate steps below.<br/>Steps: [Start] → [File Explorer]<br/>On [My Devices], select [Program Store]</enable> |

### BIP-1300

## **III.** Functions

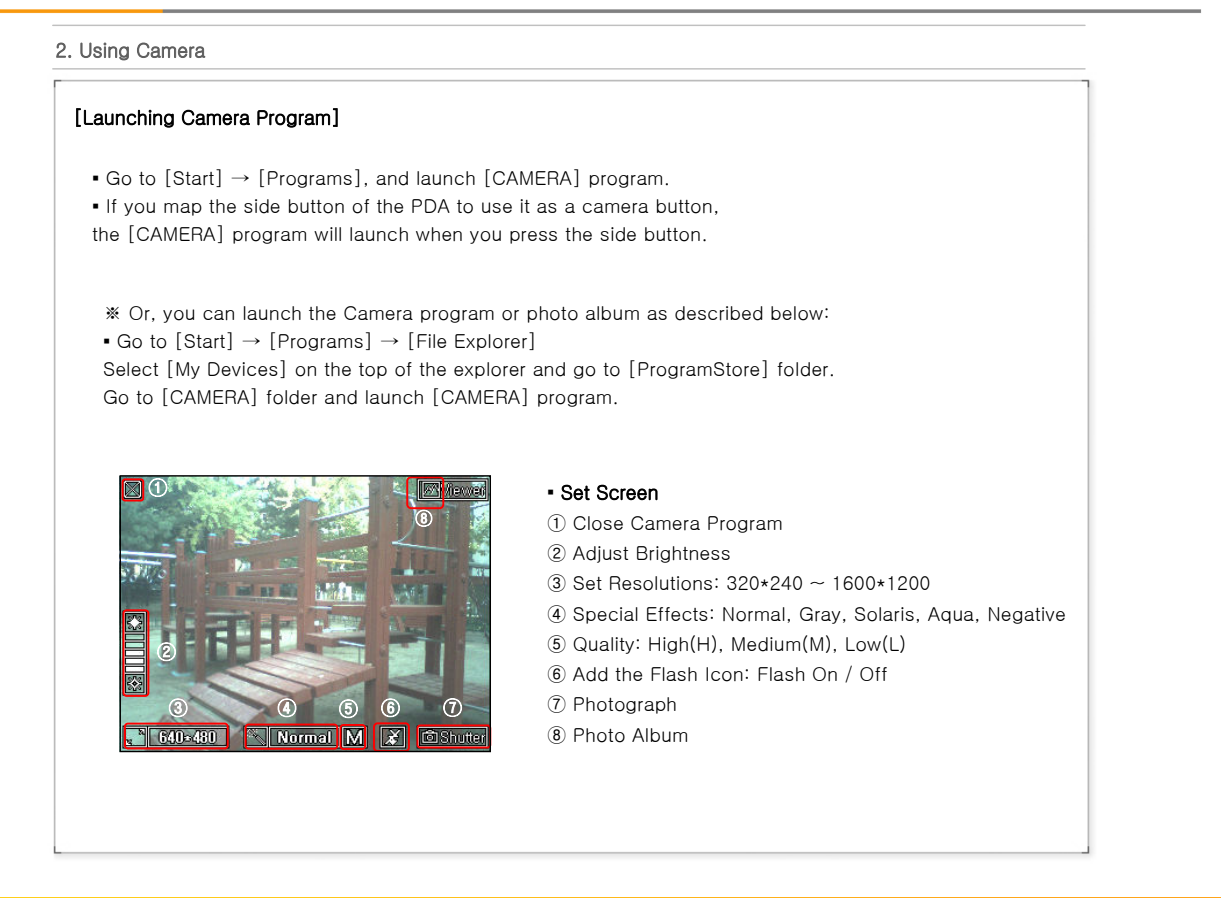

### **BIP-1300**

Copyright © 2006 Bluebird Soft, Inc. All Rights Reserved. < 25 >

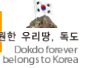

## III. Functions

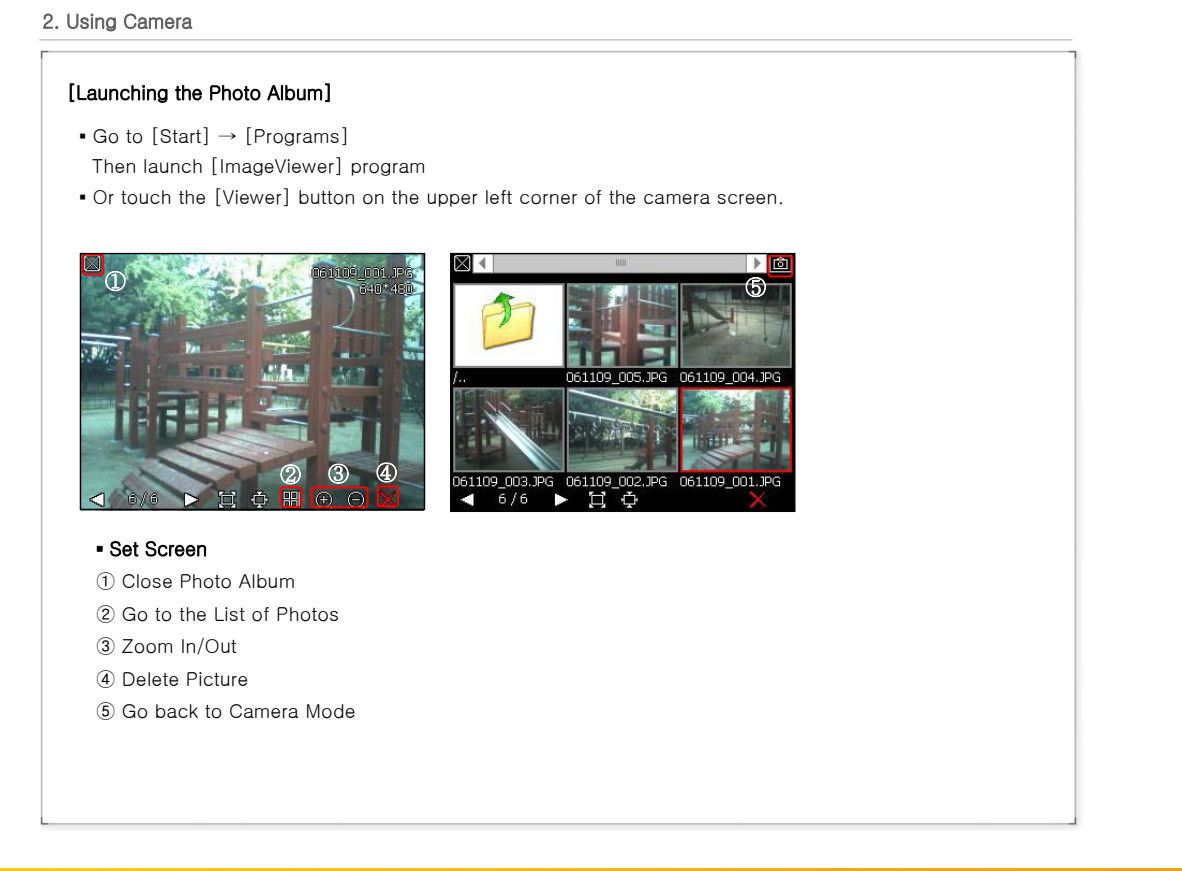

**BIP-1300** 

Copyright © 2006 Bluebird Soft, Inc. All Rights Reserved. < 26 > a

## **III.** Functions

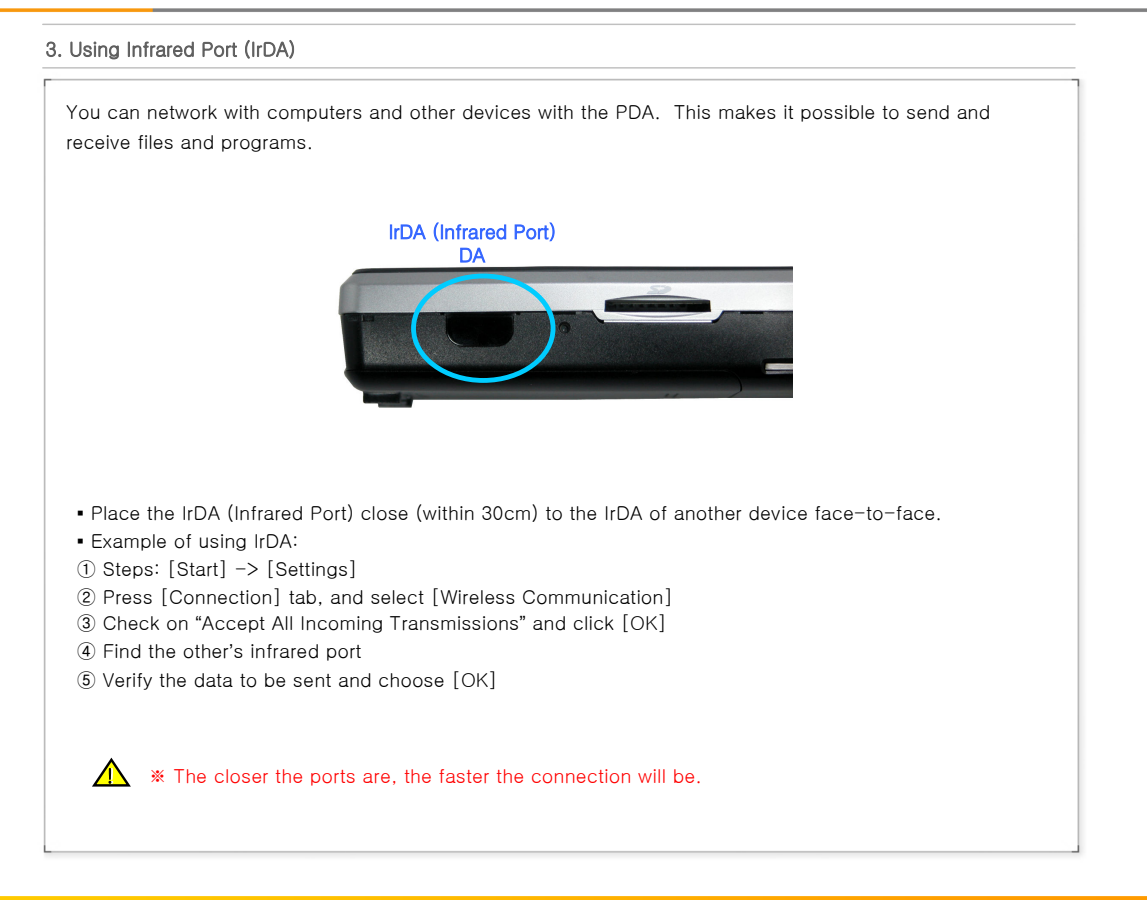

**BIP-1300** 

Copyright © 2006 Bluebird Soft, Inc. All Rights Reserved. <27 >

## **III.** Functions

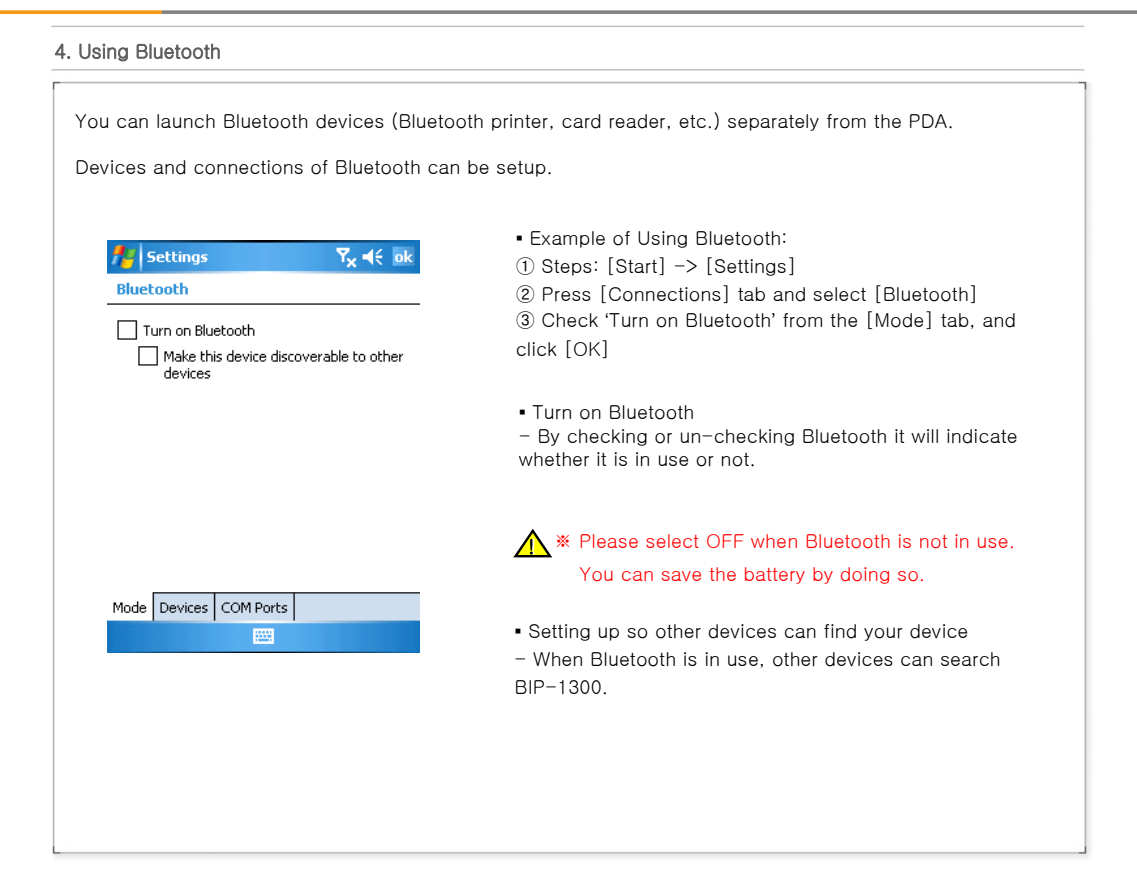

### **BIP-1300**

Copyright © 2006 Bluebird Soft, Inc. All Rights Reserved. < 28 > g

## Pipion

### **III.** Functions

### 4. Using Bluetooth Scan and pair up with other Bluetooth devices. · Example of using Bluetooth: 📌 Settings 📰 🏹 📢 ok Steps: [Start] -> [Settings] Bluetooth ② After pressing [Connections] tab, select [Bluetooth] Tap New Partnership to scan for other Bluetooth devices. Tap on a device to modify ③ On the [Devices] tab, select 'New Partner...' its settings. \* If the PDA recognizes Bluetooth devices which are New Partnership... within range, you will see its model and icon on the screen like shown in the image. \* If the PDA does not recognize any, it alerts that no devices have been found. • You may see a windows screen requiring a PIN number. (The PIN number is different from every Bluetooth device and is used to prove validation. Ask the Bluetooth producer for the PIN number.) Mode Devices COM Ports . Check if the icon indicates the same device as the device found. Double click the device found, select menu and type in the PIN number again. • Once you type in the correct PIN number, see if the red mark in front of the device disappears. Select activate the device after double-clicking the name. See if a red mark appears on the icon. ▲ ※ To see if other Bluetooth devices interlock with the PDA, please consult with the Bluetooth producers.

### **BIP-1300**

Copyright © 2006 Bluebird Soft, Inc. All Rights Reserved. < 29 > a

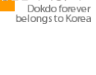

# רסוסוק

# III. Functions

| easily and conveniently.     |                                                                                                    |
|------------------------------|----------------------------------------------------------------------------------------------------|
| y Wireless M: 🚭 ++ 沓 ◀€ 9:25 | <ul> <li>Example of using Wireless Admin:         <ul> <li>Step: [Start] -&gt; [Settings]</li> <li>After going to [Connections] tab, select [Wireless Admin]</li> <li>Select 'Wi-Fi' or 'Bluetooth' button</li> </ul> </li> </ul>                                                  |
| Wi-Fi P<br>Connecting        | * The items Wireless Admin supports can differ due to the network spec of the PDA.                                                                                                    |
| Bluetooth Biscoverable       | <ul> <li>W Using the 'Select All' button you can turn on/off all the features simultaneously, and you can also turn on/off individual features using 'Wi-Fi,' 'Bluetooth,' and 'send' button.</li> <li>When you turn on 'Wi-Fi' or 'Bluetooth,' there will be additiona</li> </ul> |
| Done 🚟 Menu                  | detailed settings shown below the name of the function. You can set it<br>individually through the menu button at the bottom even after it is<br>turned off.                                                                                                    |
|                              |                                                                                                    |

### BIP-1300

Copyright © 2006 Bluebird Soft, Inc. All Rights Reserved. < 30 > প্রাণ্ড দ্বাস্ত, মৃত্র

## **III.** Functions

# 6. Using USB Host In order to use the USB HOST function, you need to follow the setup below. 🏄 Configuración は (1) 🕂 🖬 • Example of using USB Host function JSB Setting 1 Click Windows button and follow the steps below ② [Settings]→[System] USB Host Enable Adjust USB Host Settings to conserve power. ③ Click [Power] tab then select [USB Host] ④ Check [USB Host Enable] • You can connect multiple USB devices to the PDA by using the USB Host. (You have to connect the USB Host Cable (sold separately) to the 24-pin connector) \* Not using the USB Host function will greatly save on the battery.

### **BIP-1300**

Copyright © 2006 Bluebird Soft, Inc. All Rights Reserved. < 31 > 공원 유명은 - 2006 Bluebird Soft, Inc. All Rights Reserved.

## **III.** Functions

#### 7. Selecting GSM Bands

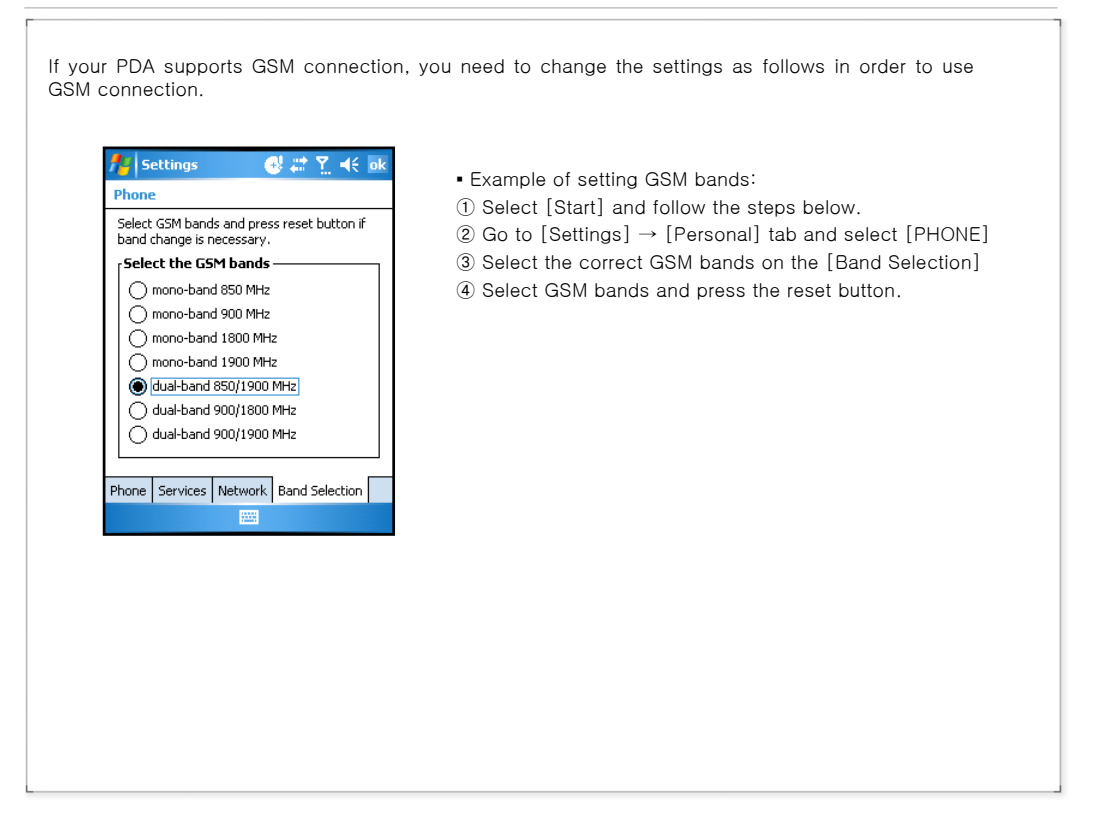

### **BIP-1300**

Copyright © 2006 Bluebird Soft, Inc. All Rights Reserved. < 32 > wate a

## **III.** Functions

### 8. Setting CDMA 1x EVDO Data Connection

If your PDA supports CDMA 1x EVDO connection, you need the settings indicated below in order to establish data connection.

- Using EVDO data connection
- ① [Start] → [Settings]
- 2 Press [Connection] tab, then select [My ISP/Add a New Modem Connection]
- ③ Select [Modem : Cellular Line]
- ④ Put the name of the network provider under the nation and numbers.

\* After setting up the EVDO data connection If the data connection pops up when trying to connect to the internet through Internet Explorer, you may connect and use its connection.

### **BIP-1300**

Copyright © 2006 Bluebird Soft, Inc. All Rights Reserved. < 33 > #4

# IV. Connecting ActiveSync

| • When the installation screen shows up, click Install                                         |
|------------------------------------------------------------------------------------------------|
| 國 Microsoft ActiveSync 4.1                                                                     |
| Ready to Install the Program                                                                   |
| The wizard is ready to begin installation.                                                     |
| InstallShield                                                                                  |
| ctiveSync 4.2. There may be differences on the screen or<br>use other versions of the product. |
|                                                                                                |

### BIP-1300

Copyright © 2006 Bluebird Soft, Inc. All Rights Reserved. < 34 > প্লৱণ বৃষ্ণ, মৃত্র

# حاماح

# IV. Connecting ActiveSync

| plete.                                     | L'A                                                   |                                                              |                                                              |
|--------------------------------------------|-------------------------------------------------------|--------------------------------------------------------------|--------------------------------------------------------------|
| icrosoft ActiveSync 4.1. Click Finish to e | wit the                                               |                                                              |                                                              |
|                                            |                                                       |                                                              |                                                              |
|                                            |                                                       |                                                              |                                                              |
|                                            |                                                       |                                                              |                                                              |
|                                            |                                                       |                                                              |                                                              |
|                                            |                                                       |                                                              |                                                              |
|                                            |                                                       |                                                              |                                                              |
| < Back Einish                              | Cancel                                                |                                                              |                                                              |
|                                            |                                                       |                                                              |                                                              |
|                                            |                                                       |                                                              |                                                              |
|                                            | plete.<br>Hicrosoft ActiveSync 4.1. Click Finish to e | plete.<br>Hicrosoft ActiveSync 4.1. Click Finish to exit the | Plete.<br>Nicrosoft ActiveSync 4.1. Click Finish to exit the |

### BIP-1300

Copyright © 2006 Bluebird Soft, Inc. All Rights Reserved. < 35 > हा स्वर्ध क्या कर

# IV. Connecting ActiveSync

| <ul> <li>In order to use ActiveSync, connect your PC or aptop to the PDA with the USB cable.</li> <li>Dr, you can also attach the PDA on the cradle and connect the cradle to your PC or laptop with he USB cable.</li> <li>If the PDA is turned on when connecting with he PC, the PC automatically senses it and aunches ActiveSync.</li> <li>Open Mobile devices window by clicking Explore button on ActiveSync window.</li> </ul> | <ul> <li>Once you connect the PDA to the PC with ActiveSync, you can synchronize features such as Favorites, Contact Schedule, Tasks, E-mail Inbox, etc. You can also copy or paste files, and get help on installing new programs.</li> <li>Copy desired files by using Explorer on the PC, and move them into the folder you want in PocketStore.</li> </ul> |
|----------------------------------------------------------------------------------------------------|----------------------------------------------------------------------------------------------------|
|----------------------------------------------------------------------------------------------------|----------------------------------------------------------------------------------------------------|

### BIP-1300

Copyright © 2006 Bluebird Soft, Inc. All Rights Reserved. < 36 > g

## V. Appendix

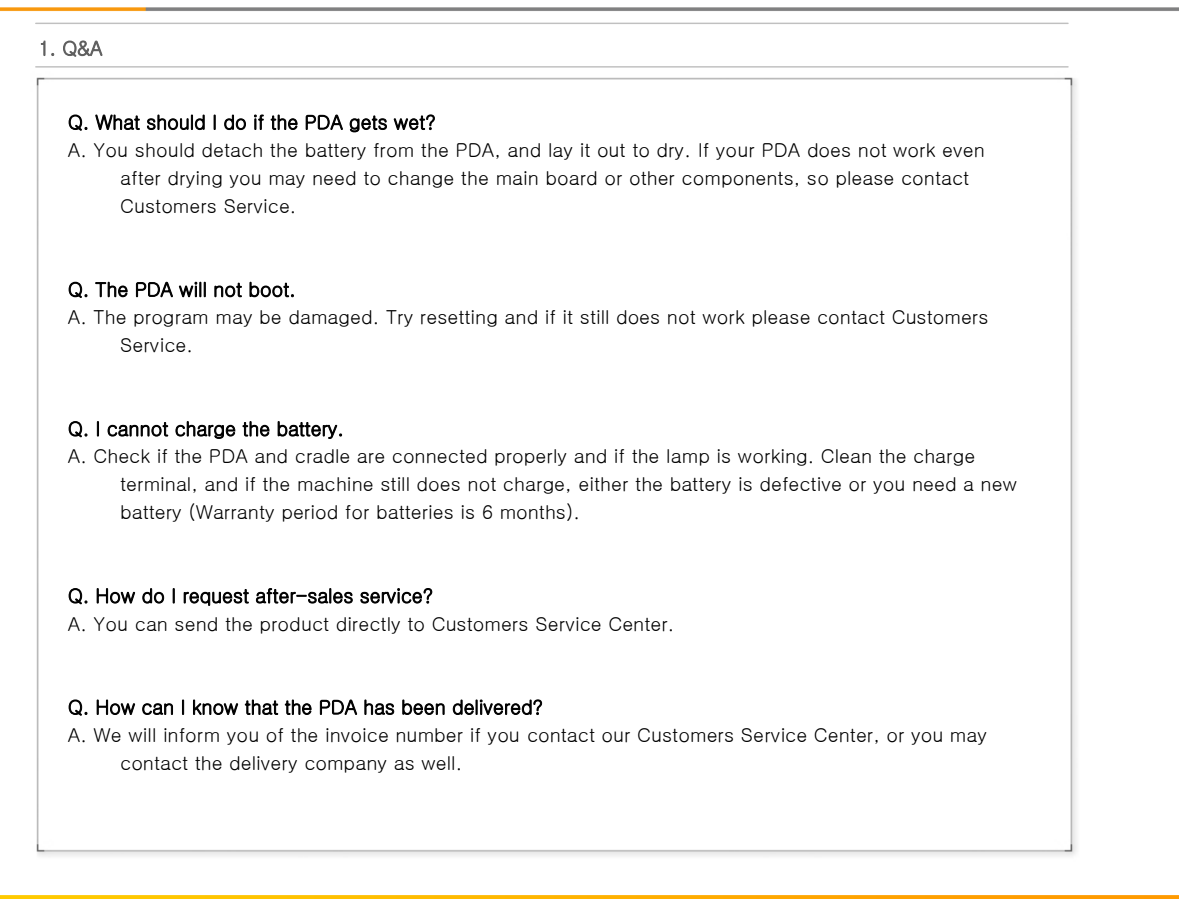

#### **BIP-1300**

Copyright © 2006 Bluebird Soft, Inc. All Rights Reserved. < 37 >

# רסוסוק

# V. Appendix

|                                                                                                    | [ Bluebird Soft Customers Service ]                                                                                                    |
|----------------------------------------------------------------------------------------------------|----------------------------------------------------------------------------------------------------|
| <ul> <li>Please backup all the data in your PDA before requesting customers service.</li> <li>We do not backup products registered at the customers service center. Therefore, we are not responsible for any damage or loss of data.</li> </ul>                                                                                                    | <ul> <li>Phone: +82-2-1588-1380</li> <li>FAX: +82-2-548-0870</li> <li>E-Mail: gcs@bluebird.co.kr</li> <li>Address: Customers Service Center 1242, Gaepo-dong Gangnam-gu Seoul, Korea</li> <li>Hours - GMT Time: +9 Hours&gt;</li> <li>MonFri.: 9 A.M. ~ 6 P.M.</li> <li>We are not open on Satueday,Sundays and National Holidays.</li> </ul>                                                                                                    |
| Registering for Customers Service                                                                                                    |                                                                                                    |
| <ul> <li>According to company rules, registering for custor visitation.</li> <li>If you have purchased the product through any struser in order to request customers service.</li> <li>In order to be registered as a user, call Bluebird S</li> <li>When you register for after-sales service, you need if you also post your name, contact number, add through a faster and more efficient examination.</li> <li>You can either ask for service from the company center at Bluebird Soft Inc.</li> <li>Do not intentionally damage the label on the procedam aged.</li> </ul> | mers service requires prepaid postal or delivery service, or<br>ores other than Bluebird Soft, you have to be registered as a<br>Soft Inc. Call center +82-2-1588-1380.<br>ed to attach the purchase receipt with the product.<br>ress, and the problematic symptoms, the product will go<br>you purchased it from, or talk directly to the customers service<br>duct. Customers may have disadvantages if the label is<br>Inc., you need to put it in a safely packed box. |

### BIP-1300

Copyright © 2006 Bluebird Soft, Inc. All Rights Reserved. < 38 > স্থেষ্ঠ হবাস্ত, ৰুদ্

## V. Appendix

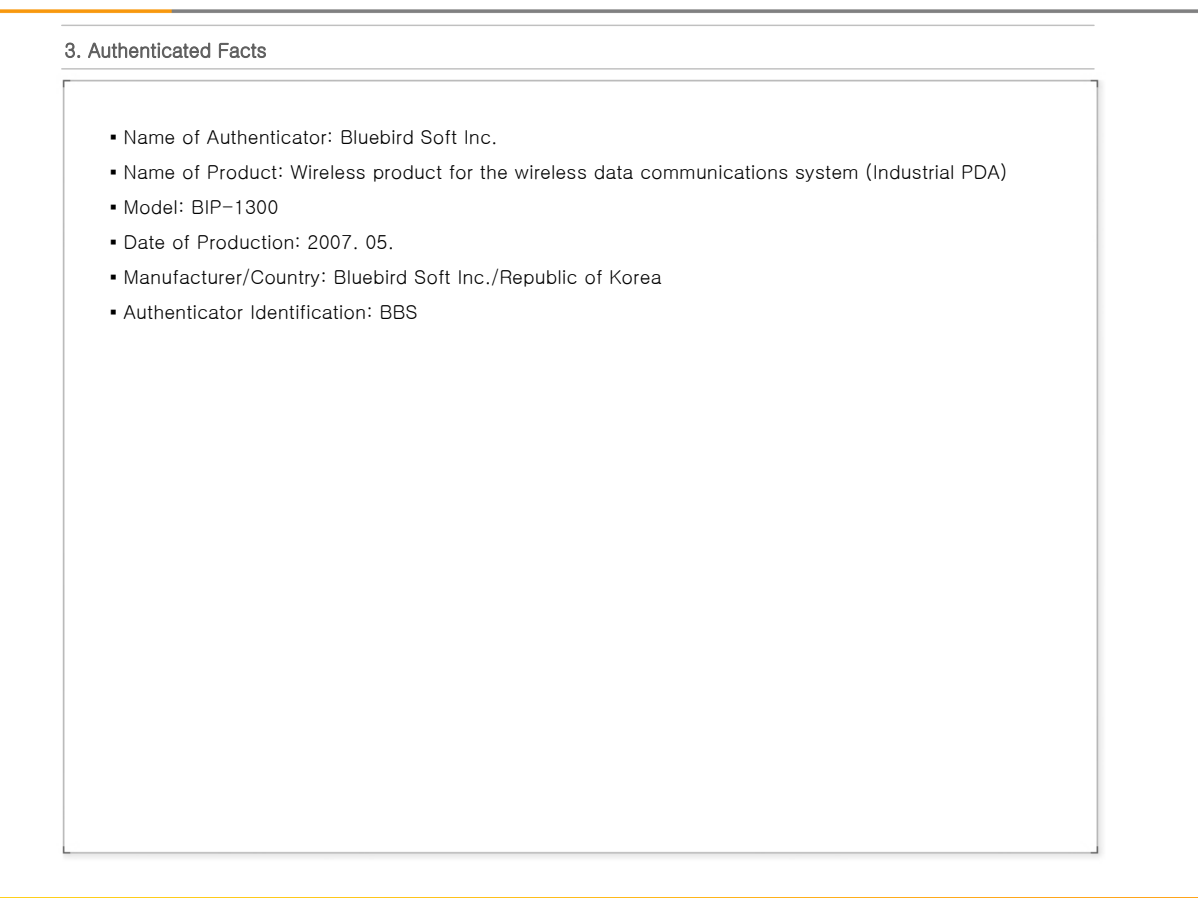

**BIP-1300** 

Copyright © 2006 Bluebird Soft, Inc. All Rights Reserved. < 39 >  $_{\odot}$